# การติดตั้ง Apache24 ให้รองรับ SSL (HTTPS) on FreeBSD 10.2

Secure Sockets Layer (SSL) คือ โพรโทคอลความปลอดภัย ที่ถูกใช้เป็นมาตรฐาน ใน การเพิ่มความปลอดภัยในการสื่อสารหรือส่งข้อมูลบนเครือข่ายอินเทอร์เน็ต ในปัจจุบันเทคโนโลยี SSL ได้ถูกทำการติดตั้งลงบนบราวเซอร์ อาทิ Internet Explorer, Netscape และอื่น ๆ มากมายอยู่ เรียบร้อยแล้ว

โพรโทคอล SSL จะใช้ Digital Certificate ในการสร้างท่อสื่อสารที่มีความปลอดภัยสูง สำหรับตรวจสอบ และ เข้ารหัสลับการติดต่อสื่อสารระหว่าง client และ server

# 1. ขั้นตอนการติดตั้ง

ก่อนทำการติดตั้ง HTTPS บน FreeBSD นั้นจะต้องติดตั้งโปรแกรม Apache24 ให้พร้อม ใช้งาน โดยสร้างเว็บเซิร์ฟเวอร์เสมือนแบบ userdir หรือแบบ IP-based (*เว็บเซิร์ฟเวอร์เครื่องเดียว* หลายไอพีแอดเดรสและกำหนดให้ 1 ไอพีแอดเดรสต่อ 1 เว็บไซต์) ก็ได้ ขั้นตอนการติดตั้งมีดังนี้

## 1.1 เริ่มสร้างคีย์ Key สำหรับ SSL

```
# cd /root
# pwd
  /root
# mkdir ssl
# cd ssl
# pwd
   /root/ssl
# openssl genrsa -des3 -out server.key 1024
แล้วพิมพ์ password key ที่ต้องการ 2 ครั้ง (ให้ตรงกัน) ก็จะได้ไฟล์ server.key
Generating RSA private key, 1024 bit long modulus
.....+++++
.....++++++
e is 65537 (0x10001)
                                                       กรอกรหัสลับ 2 ครั้ง (ให้ตรงกัน) Enter
Enter pass phrase for server.key:
Verifying - Enter pass phrase for server.key:
# cat server.key
-----BEGIN RSA PRIVATE KEY-----
Proc-Type: 4,ENCRYPTED
DEK-Info: DES-EDE3-CBC,88C7881E40404824
n7Y5+GPs4Y1sqcz9xbagWrQVzzlfkzd744e42RbnVxYxXg0xx6HLTXIacjg/ff0h
Yx0KQaYl3DcZ6juBPPF2Jd8vvwFQWQDVIlwzSWVmm6QGV8qCAi4RUa8i3kyWYOJ0
```

Ybx0K1Wz3fsNpJ/Z+SBR4SoaNkYqLMrKJQUmw2lYGsc96i2WRG/if2Culpm22QLi rWtGxzMzWL8tWQnHOAdLb/lG9fT7zAv6Yet1khWsJkUas7lsx90Tkfxg3afyKG1u JXs0hGw312NedBLCD3zaKLAh31oKHRQMdwBbLzbBeyl3kAt8kwRFhADys+KAAgQb M7ogZ4f0FDFVgzXn1E2inRY0ldgmYdlelQzEBVxHaLpiITVeU5t+DvAmQ/ewYJuG DOGl4TTO+9ULwUpaugg5obtiy71gmEzNzqsaSke3942aYzNE0JncC3f0u5+KDCQ3 pw/Cgz56/jedal2RJf31Dl2QTpU1+ll/9hIzvMFs8d+kBLvisNZAGvHiVRnUg+ez rX3GDpVeQPxHL+l3rS5VCeAJzmoDftA6YBgfcH+N3tX4RWTLI5H/1QnNhOq7cj9S AlC0N/LhdG2aMdt7QY4zliViLyMjbj7zjWVVITvMU5Ll+GVe9cbNLp524o/Lbqqn 70XWIeCQTZ+ZcvYfpsNghO5zLcC1910pA785g/GBAq2eOwHn0CcxiRJLzjK7OV8Z zIFA0NRUl2+7Niu8xsLS5EsVVeyiFHk/LgGTApsY8oFyOve5TrlgwEqadbACGPfj SMMa6k/4wqN9aHqQzvgXyGMeifcT83CYJV7ZMletOObrh8+ZSYZFtA== -----END RSA PRIVATE KEY-----

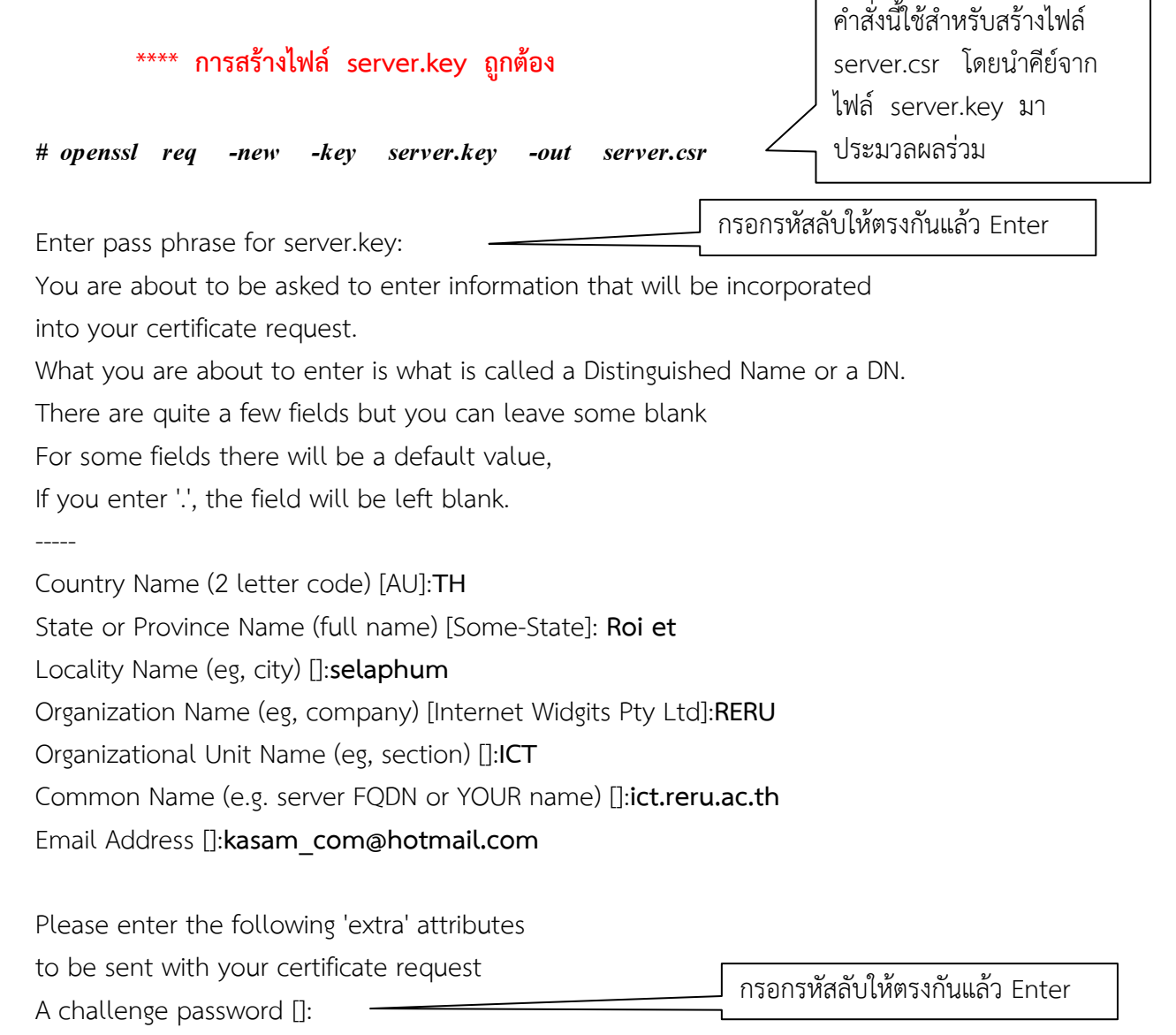

An optional company name []:

#### # cat server.csr

-----BEGIN CERTIFICATE REQUEST-----MIB5DCCAU0CAQAwgY4xCzAJBgNVBAYTAlRIMRAwDgYDVQQIDAcgUm9pIGV0MREw DwYDVQQHDAhzZWxhcGh1bTENMAsGA1UECgwEUkVSVTEMMAoGA1UECwwDSUNUMRcw FQYDVQQDDA5pY3QucmVydS5hYy50aDEkMCIGCSqGSIb3DQEJARYVa2FzYW1fY29t

อาจารย์เชี่ยวชาญ ยางศิลา สาขาวิชาเทคโนโลยีสารสนเทศ คณะเทคโนโลยีสารสนเทศ มหาวิทยาลัยราชภัฏร้อยเอ็ด

QGhvdG1haWwuY29tMIGfMA0GCSqGSIb3DQEBAQUAA4GNADCBiQKBgQCujyd46syG ZdmWqEcG3X3HL2PQ1VJD8KtMX1TXrDQLQPeGwxOFRFG+W3mzjqMRHV3v/UPqjl4o AuZQQ7Ap+zzijF0CYEM0NdmIDxdVXE5brgBu0CeagsI9KBQcp3D4qFX9cKw31tl6 qEf2aLZbfZLtJcPcPOy/Sq93aafGLJ419QIDAQABoBUwEwYJKoZIhvcNAQkHMQYM BDEyMzQwDQYJKoZIhvcNAQEFBQADgYEAPaL/9GANoy+8A+ii2ETCkf5pTxdWnGXW 1eoPjGkl6yMtWDlG8Z/tvQd067UD13TyoDEsdLr2wMSkiZVTh+jQUe/RGR0rJ4qD h8Hsm2chtGIFx3U+XqKLKw9PAqjkW+s3nVfvlgfXOkQddWJWVLNiRKeErxONMQzT Zi0UMga/foY=

-----END CERTIFICATE REQUEST-----

#### \*\*\*\* การสร้างไฟล์ server.csr ถูกต้อง

Signature ok

# openssl x509 -req -days 365 -in server.csr -signkey server.key -out server.crt

| Signature ok                                          |                            |
|-------------------------------------------------------|----------------------------|
| subject=/C=TH/ST=                                     | Roi                        |
| et/L=selaphum/O=RERU/OU=ICT/CN=ict.reru.ac.th/emailAd | ddress=kasam_com@hotma     |
| il.com                                                |                            |
| Getting Private key                                   |                            |
| Enter pass phrase for server.key:                     | 」กรอกรหสลบเหตรงกนแลว Enter |

#### # cat server.crt

#### -----BEGIN CERTIFICATE-----

MIICITCCAf4CCQD7u0HeuaNlEDANBgkqhkiG9w0BAQUFADCBjjELMAkGA1UEBhMC VEgxEDAOBgNVBAgMByBSb2kgZXQxETAPBgNVBAcMCHNlbGFwaHVtMQ0wCwYDVQQK DARSRVJVMQwwCgYDVQQLDANJQ1QxFzAVBgNVBAMMDmljdC5yZXJ1LmFjLnRoMSQw IgYJKoZIhvcNAQkBFhVrYXNhbV9jb21AaG90bWFpbC5jb20wHhcNMTYwNDA2MTEx NTQyWhcNMTcwNDA2MTExNTQyWjCBjjELMAkGA1UEBhMCVEgxEDAOBgNVBAgMByBS b2kgZXQxETAPBgNVBAcMCHNlbGFwaHVtMQ0wCwYDVQQKDARSRVJVMQwwCgYDVQQL DANJQ1QxFzAVBgNVBAMMDmljdC5yZXJ1LmFjLnRoMSQwlgYJKoZIhvcNAQkBFhVr YXNhbV9jb21AaG90bWFpbC5jb20wgZ8wDQYJKoZIhvcNAQEBBQADgY0AMIGJAoGB AK6PJ3jqzIZl2ZaoRwbdfccvY9DVUkPwq0xfVNesNAtA94bDE4VEUb5bebOOoxEd Xe/9Q+qOXigC5lBDsCn7POKMXQJgQzQ12YgPF1VcTluuAG7QJ5qCwj0oFByncPio Vf1wrDfW2XqoR/Zotlt9ku0lw9w87L9Kr3dpp8YsnjX1AgMBAAEwDQYJKoZIhvcN AQEFBQADgYEAUFR9MdzyNTRo+qqaDhZSiy12dXsCiOL5FUpRhR9kYrZ6hTzyn3qB 1beRLQWaMVB0YRb100Bo8HTuFk3jpxd/T3dNo8hl53cMnL8q06DLrZhu59yD/3R6 YpuJr6CZMyAL/Ymawyqeiz5+/liOVMhHioifmYHyck0l0hhEVPyLFK8= -----END CERTIFICATE-----

#### \*\*\*\* การสร้างไฟล์ server.crt ถูกต้อง

# ls

server.crt server.csr server.key

จะต้องมีรายชื่อไฟล์ครบ ทั้ง 3 ไฟล์ ถ้าไม่ครบให้ เริ่มต้นสร้างคีย์ใหม่

### 1.2 คัดลอกคีย์ไปยังไดเรกทอรีของ Apache24

- # cd /root/ssl
- # cp \*.\* /usr/local/etc/apache24/.
- # cd /usr/local/etc/apache24
- # chmod 400 server.crt
- # cp server.key server.key.org
- # openssl rsa -in server.key.org -out server.key
  Enter pass phrase for server.key.org:
  writing RSA key
- # chmod 400 server.key
- # ls -l

-r----- 1 root wheel 956 Apr 6 18:30 server.crt
-rw-r--r-- 1 root wheel 733 Apr 6 18:30 server.csr
-r------ 1 root wheel 887 Apr 6 18:39 server.key
-rw-r--r-- 1 root wheel 963 Apr 6 18:37 server.key.org

#### \*\*\*\* การเตรียมไฟล์คีย์ต่าง ๆ ถูกต้อง

### 1.3 คอนฟิกโปรแกรม Apache24 ให้รู้จักคีย์

# ee /usr/local/etc/apache24/httpd.conf

#### ลบเครื่องหมาย # 3 บรรทัด

LoadModule ssl\_module libexec/apache24/mod\_ssl.so

LoadModule socache\_shmcb\_module libexec/apache24/mod\_socache\_shmcb.so

Include etc/apache24/extra/httpd-ssl.conf

## 1.4 แก้ไขไฟล์ /etc/rc.conf โดยเพิ่มข้อความดังนี้

Apache24\_flags="-DSSL"

อาจารย์เชี่ยวชาญ ยางศิลา สาขาวิชาเทคโนโลยีสารสนเทศ คณะเทคโนโลยีสารสนเทศ มหาวิทยาลัยราชภัฏร้อยเอ็ด

## 1.5 รีสตาร์ทเซิร์ฟเวอร์

### # reboot

ทดลองเปิดเว็บเบราเซอร์ แล้วเรียก URL ดังนี้

https://10.3.210.x https://10.3.210.x/~username

// username ของนักศึกษา

# 1.6 การคอนฟิกเว็บเซิร์ฟเวอร์เสมือนแบบ IP-Based ให้รองรับ https

1) พิมพ์คำสั่ง ดังนี้

### # ee /usr/local/etc/apache24/extra/httpd-ssl.conf

จากนั้นพิมพ์ข้อมูลต่อท้ายไฟล์ตามที่เราต้องการ ดังนี้

<VirtualHost 10.3.210.254:443> ServerAdmin kasam\_com@hotmail.com DocumentRoot /home/student/public\_html SSLEngine on SSLCertificateFile "/usr/local/etc/apache24/server.crt" SSLCertificateKeyFile "/usr/local/etc/apache24/server.key" </VirtualHost> </VirtualHost 10.3.211.254:443> ServerAdmin kasam\_com@hotmail.com DocumentRoot /home/cheawchan/public\_html SSLEngine on SSLCertificateFile "/usr/local/etc/apache24/server.crt" SSLCertificateFile "/usr/local/etc/apache24/server.key"

 reboot เซิร์ฟเวอร์เพื่อให้โปรแกรม Apache รับรู้การแก้ไขไฟล์คอนฟิก หรือ ใช้คำสั่ง ต่อไปนี้โดยไม่ต้องรีสตาร์ทเซิร์ฟเวอร์

# service apache24 restart

3) ทดลองใช้คอมพิวเตอร์ลูกข่าย เรียก ยูอาร์แอล https:// 10.3.210.254 และยูอาร์แอล
 https:// 10.3.210.253 ซึ่งถ้าการคอนฟิกถูกต้อง แต่ละไอพีแอดเดรส จะให้เว็บไซต์ที่แตกต่างกัน

# <u>แบบฝึกหัด</u>

ให้นักศึกษาคอนฟิกเว็บเซิร์ฟเวอร์ให้เรียกใช้งานเว็บไซต์ไอพี หมายเลยที่ 3 แบบ https